# Cara Menjalankan Program

# Implementasi Pencatatan Barang Masuk Dan Barang Keluar Pada Gudang Di PT TELKOM AKSES WITEL Yogyakarta Dengan CODEIGNITER Berbasis Website

## A. Persiapan

1. Persiapan perangkat

Pastikan komputer yang digunakan untuk menjalankan program minimal memiliki spesifikasi sebagai berikut :

- Processor intel Celeron
- Memory 4GB
- Disk Space 10GB
- 2. Persiapan perangkat lunak

Pastikan komputer yang digunakan untuk menjalankan program telah terinstall beberapa perangkat lunak seperti berikut :

- xampp
- PHP
- MySql
- Codelgniter
- Dompdf
- Apache
- Chrome browser
- Bootstrap
- 3. Menyiapkan file code program
  - a. Ekstrak berkas program "telkom.rar" ke dalam penyimpanan internal di directori C://xampp/htdocs.
  - b. Terdapat folder yaitu telkom yang berfungsi untuk menjalankan program.

| Computer ► Local Disk (C:) ► xampp ► htd | ocs 🕨             |             |      |
|------------------------------------------|-------------------|-------------|------|
| Include in library 🔻 Share with 👻 Burn   | New folder        |             |      |
| Name                                     | Date modified     | Туре        | Size |
| 🐌 telkom                                 | 6/26/2021 3:57 AM | File folder |      |

#### B. Persiapan Program

- 1. Membuat database dan lakukan import tabel
  - a. Masuk Ke Browser lalu ketikan http://localhost/phpmyadmin/

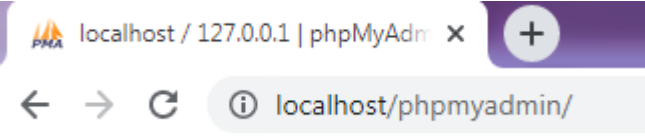

b. Lalu membuat database dengan nama telkom

Basis data

| 🔒 Buat basis data 🛛 😡 |                   |   |      |
|-----------------------|-------------------|---|------|
| telkom                | latin1_swedish_ci | ~ | Buat |

c. Kemudian masuk kedalam tabel yang baru di buat pilih menu import. Setelah itu import sql Telkom yang berada di dalam folder telkom tadi.

| < 🗐 Server:           | 127.0.0.1 » (  | ) Basis data: | telkom           |              |               |            |           |
|-----------------------|----------------|---------------|------------------|--------------|---------------|------------|-----------|
| M Struktur            | 📄 SQL          | 🔍 Cari        | 🔍 Kueri          | 📑 Ekspor     | 📕 Impor       | 🤌 Operasi  | Hak Akses |
| Mengir<br>Berkas untu | npor ko        | e dalar       | n basis          | data "te     | elkom"        |            |           |
| Dapat berupa          | a berkas terko | mpresi (gzip  | , bzip2, zip) at | au tidak.    | mole: sal zin |            |           |
| Telusuri komp         | outer Anda: (  | Choose File   | telkom 3.sq      |              | (Batas ukuran | : 2,048KB) |           |
| Anda juga da          | pat drag dan   | drop sebuah   | file pada hala   | man manapun. |               |            |           |
| Set karakter I        | berkas: ut     | -8            | ~                |              |               |            |           |
|                       |                |               |                  |              |               |            |           |

d. Kemudian klik button Kirim.

## C. Running Program

- 1. Running Program
  - a. Masuk ke xampp lalu aktifkan /start Apache dan Mysql.

| 🔁 XAMPP (              | Control Pane | el v3.2.2 [Co | mpiled: Nov 12th 2 | 015 ]                  |          |
|------------------------|--------------|---------------|--------------------|------------------------|----------|
| ខា                     | XAI          | MPP Cor       | ntrol Panel v3     | .2.2                   | Config   |
| - Modules -<br>Service | Module       | PID(s)        | Port(s)            | Actions                | Netstat  |
|                        | Apache       | 1552          | 80, 443            | Stop Admin Config Logs | Shell    |
|                        | MySQL        | 1828          | 3306               | Stop Admin Config Logs | Explorer |

- Masuk ke dalam browser ,kemudian masukkan link http://localhost/ telkom/
- 2. Akses Program
  - a. Pastikan Apache dan MySQL sudah dijalan dari langkah sebelumnya sudah berjalan dengan baik.
  - b. Buka web browser Mozilla/Chrome dan akses url "http://localhost/ telkom/"
  - c. Terdapat 2 akses login dengan level yang berbeda

username : password

- 175410038 : admin123 ( Admin Gudang )
- 20971101 : 12345678 ( Teknisi )
- 20971102 : 12345678 ( Teknisi )
- 20971103 : 12345678 ( Teknisi )
- 20971104 : 12345678 (Teknisi)
- 20971105 : 12345678 (Teknisi)

- 20971106 : 12345678 ( Teknisi )
- 20971107 : 12345678 ( Teknisi )
- 20971108 : 12345678 ( Teknisi )
- 20971109 : 12345678 ( Teknisi )
- 20971110 : 12345678 ( Teknisi )
- D. Tampilan Awal Program

| C C C localbert/follom/auth   |                                |   |  |
|-------------------------------|--------------------------------|---|--|
| -> C ( tocalinostyteikomyalun |                                |   |  |
|                               |                                |   |  |
|                               | Login Page                     |   |  |
|                               | 175410038                      |   |  |
|                               |                                |   |  |
|                               |                                | ) |  |
|                               | Login                          |   |  |
|                               |                                | 6 |  |
|                               | New to site? Create an Account |   |  |
|                               |                                |   |  |
|                               |                                |   |  |
|                               |                                |   |  |
|                               |                                |   |  |
|                               |                                |   |  |
|                               |                                |   |  |

### Tampilan Awal Admin

| TELKOM   Administrator | × +               |                            |         |            |                   | 0                   | -       | ٥              | × |
|------------------------|-------------------|----------------------------|---------|------------|-------------------|---------------------|---------|----------------|---|
| ← → C ③ localhost/t    | elkom/login/admin |                            |         |            |                   | २ 🕁                 |         | * •            | 1 |
| Welcome,               | =                 |                            |         |            | Felix J<br>Pro    | efrian Fery<br>file | Fernand | = <del>1</del> | 1 |
| Fernandez              | Material          |                            |         |            | Log               | Out                 |         | ۲              |   |
| ADMIN MENU             | List Material     |                            |         |            | Add Material      | Mate                | rial Ma | suk            |   |
| A Material             |                   |                            |         |            |                   |                     |         |                |   |
| Berita Acara           | Show 10 v entries |                            |         |            | Search:           |                     |         |                |   |
| III Laporan            | Name 14           | Jenis                      | LT Kode | Jumlah II  | Action            |                     |         | 11             |   |
| Order Material         | Connector         | RJ-45                      | CN      | 90 Pcs     | ØEdit   ∎Delete   |                     |         |                |   |
| 🚔 About                | Connector         | PL11                       | CN      | 100 Pcs    |                   |                     |         |                |   |
|                        | Connector         | 110 11                     | Civ.    | 100103     | @'Edit   ∎Delete  |                     |         |                |   |
|                        | Kabel             | Kabel Dropcore fiber optic | KL      | 1000 Meter | ld Edit   ∎Delete |                     |         |                |   |
|                        | Kabel             | Kabel LAN                  | KL      | 1010 Meter | Cittain - BDalain |                     |         |                |   |
|                        |                   |                            |         |            | Cartait Delete    |                     |         |                |   |
|                        | Kabel             | Kabel Telepon              | KL      | 1000 Meter | G?Edit ∣ ∎Delete  |                     |         |                |   |
|                        | Router            | ZTE ZXHN H108N             | RO      | 91 Pcs     | (ZEdit i fiDelete |                     |         |                |   |
| is accient.            |                   |                            |         |            |                   |                     |         |                |   |
| Januarity              |                   |                            |         |            |                   |                     |         |                |   |

# Tampilan Awal Teknisi

| TELKOM   Teknisi       | ×           | +                 |    |                            |         |      |        | 0   | -        | C     | 1 | ×   |
|------------------------|-------------|-------------------|----|----------------------------|---------|------|--------|-----|----------|-------|---|-----|
| ← → C ③ localhos       | st/telkom/l | ogin/teknisi      |    |                            |         | 01   | Q      | ☆   | ٠        | *     | • | :   |
| Welcome,<br>Epi Firman | ≡           |                   |    |                            |         |      | Profil |     | Egi Firr | man 🔸 |   | • 1 |
|                        | Ma          | aterial           |    |                            |         |      | Log    | lut |          |       | ۲ |     |
| TEKNISI MENU           | L           | ist Material      |    |                            |         |      |        |     |          |       |   |     |
| # Material             |             | Show 10 v entries |    |                            | Search: |      |        |     |          |       |   |     |
| Berita Acara           |             | Name              | 44 | Jenis                      | Kode    | Stoc | k      |     |          | 11    |   |     |
| Order Material         |             | Connector         |    | RJ-45                      | CN      | 90 P | cs     |     |          |       |   |     |
|                        |             | Connector         |    | RJ-11                      | CN      | 100  | Pcs    |     |          |       |   |     |
|                        |             | Kabel             |    | Kabel Dropcore fiber optic | KL      | 1000 | Meter  |     |          |       |   |     |
|                        |             | Kabel             |    | Kabel LAN                  | KL      | 1010 | Meter  |     |          |       |   |     |
|                        |             | Kabel             |    | Kabel Telepon              | KL      | 1000 | Meter  |     |          |       |   |     |
|                        |             | Router            |    | ZTE ZXHN H108N             | RO      | 91 P | cs     |     |          |       |   |     |
|                        |             | Router            |    | ZTE F609                   | RO      | 180  | Pcs    |     |          |       |   |     |
|                        |             | Router            |    | ZTE F660                   | RO      | 100  | Pcs    |     |          |       |   |     |
|                        |             | Router            |    | HUAWEI HG8245A             | RO      | 100  | Pcs    |     |          |       |   |     |
|                        |             | Router            |    | TP-LINK TL-WR845N          | RO      | 100  | Pcs    |     |          |       |   |     |

-